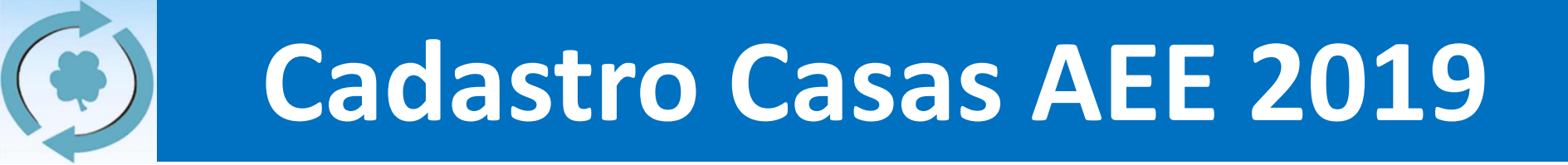

# Cadastro das Casas AEE 2019 Orientações à Casa Espírita

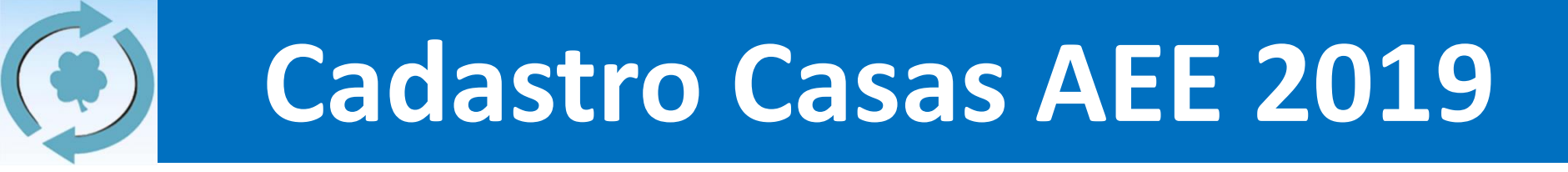

#### 1. Informações Gerais

- a) Cronograma (página 3)
- b) Usuário e senha (página 4)

#### 2. Dados e Informações da Casa (passo-a-passo)

- a) Casa antiga (página 5)
- b) Nova Casa (página 13)
- 3. Dúvidas e Contato (página 19)

| Início                | Fim                   | Qtde<br>de Dias | Quem?                   | O que fazer?                                                                                                    |
|-----------------------|-----------------------|-----------------|-------------------------|----------------------------------------------------------------------------------------------------|
| 23/12/18<br>(domingo) | 02/02/19<br>(sábado)  | 41              | Casas<br>Espíritas      | <ul> <li>Para casas <u>antigas</u>:</li> <li>Atualizar informações da casa espírita (internet)</li> <li>Para <u>novas</u> casas:</li> <li>Inserir as informações da casa espírita (internet)</li> </ul> |
| 02/02/19<br>(sábado)  | 17/02/19<br>(domingo) | 15              | Coordenador<br>Regional | Validar as informações das casas espíritas                                                                                                    |
| 07/0<br>(dom          | 4/19<br>ingo)         |                 | TODOS                   | <b>AGI</b><br>Assembleia dos Grupos Integrados                                                                                                    |

 $(\mathbf{\bullet})$ 

- Todas as casas espíritas (antigas) irão receber por email, dos coordenadores regionais, um usuário e senha para fazer o cadastro. Usuário e senha são iguais aos utilizados na inscrição para a RGA.
- As casas novas não necessitam de usuário e senha (explicação adiante).

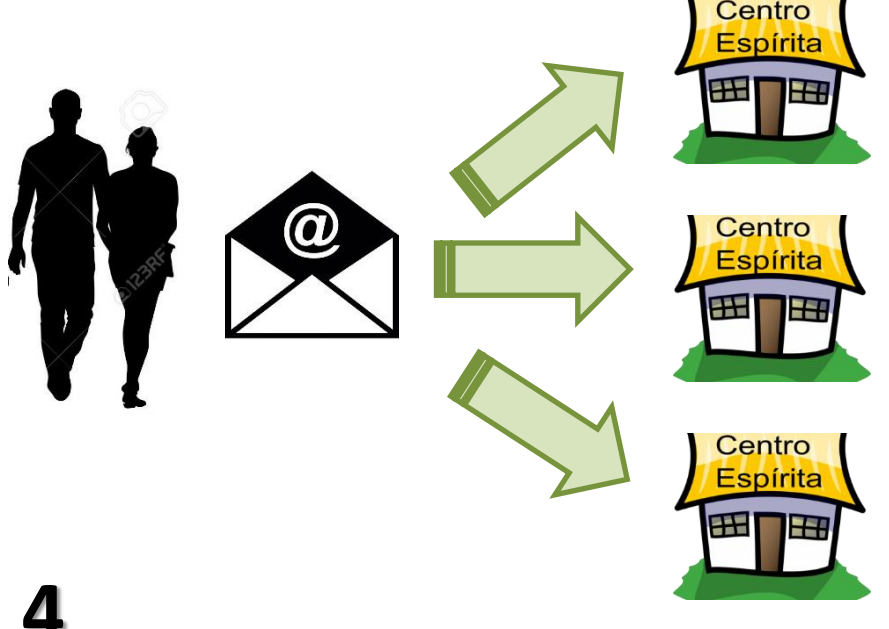

#### **EXEMPLO:**

Casa Espírita São Rafael

Usuário: saorafa

Senha: daof854i

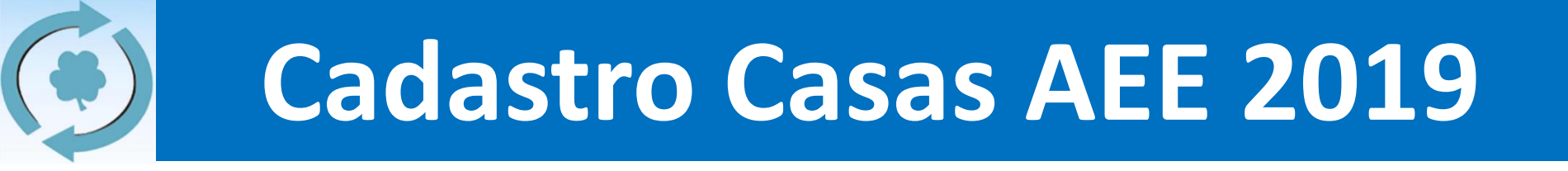

## Casas antigas Passo-a-passo

ATENÇÃO: Se você for uma nova casa, vá para a página 13!

 Acessar a página principal da AEE (<u>www.aliança.org.br</u>) e clicar na postagem do Cadastro, e em seguida, clicar em "Clique aqui para iniciar a atualização cadastral"

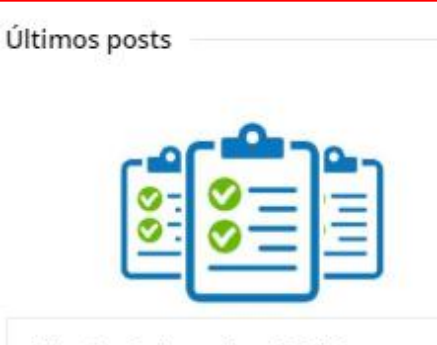

Privado: Cadastro Anual 2019 23 de dezembro de 2018 Seja bem-vindo à todas as informações sobre o Cadastro Anual das Casas 2019! Antes...

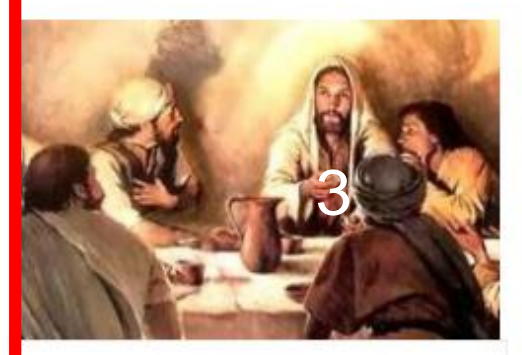

Falando ao Coração Curso de Facilitadores

22 de dezembro de 2018 FALANDO AO CORAÇÃO - CURSO DE FACILITADORES - SOROCABA 03/02/19 Inscrições do Dia 18/12/2018 a...

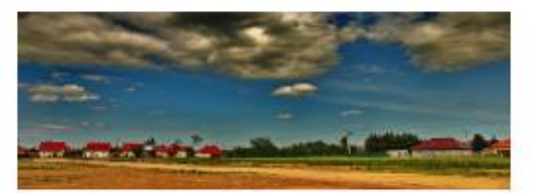

União pelo sentimento religioso

12 de dezembro de 2018

Aconteceu na mesma semana: um atentado ao recinto sagrado de uma igreja brasileira, uma revelação...

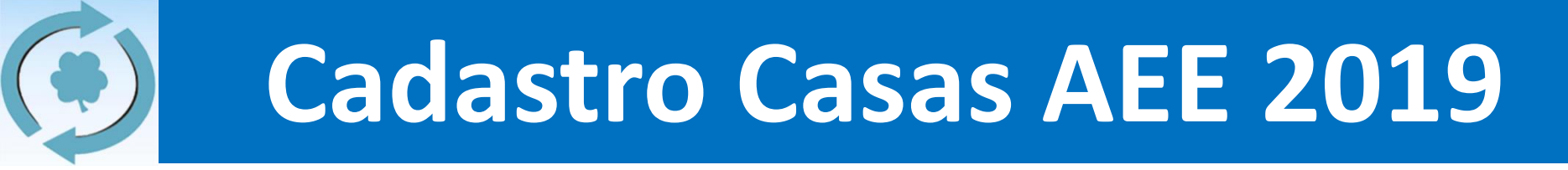

2. Na postagem que se abrirá, clique em "Clique aqui para iniciar a atualização cadastral" e você será redirecionado para um novo site.

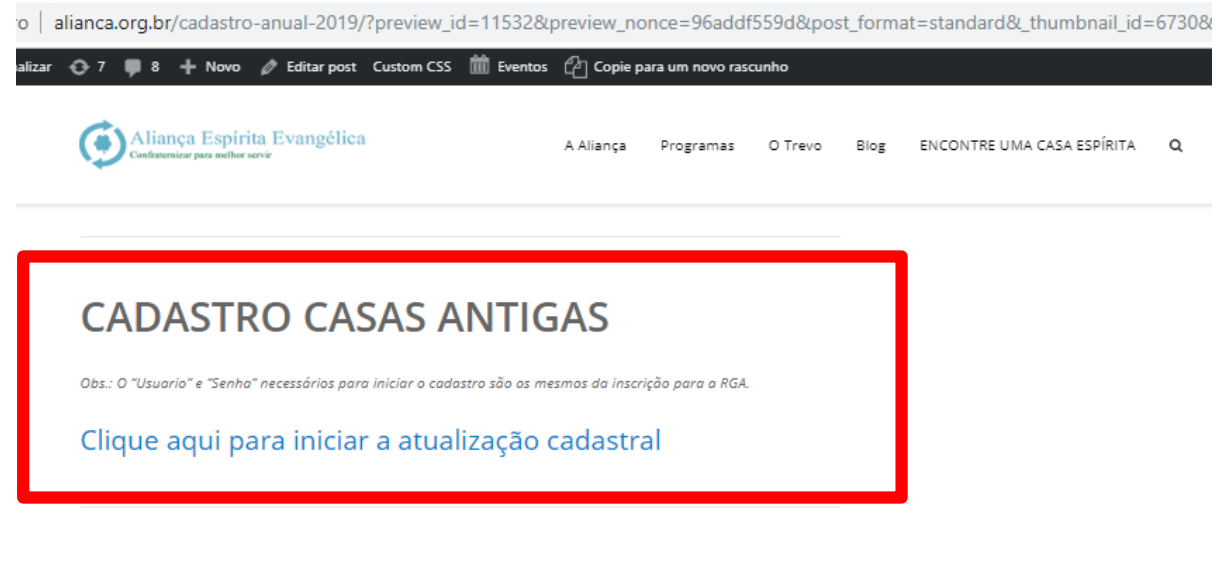

#### CADASTRO NOVAS CASAS

Clique aqui e insira os dados da nova casa filiada a AEE

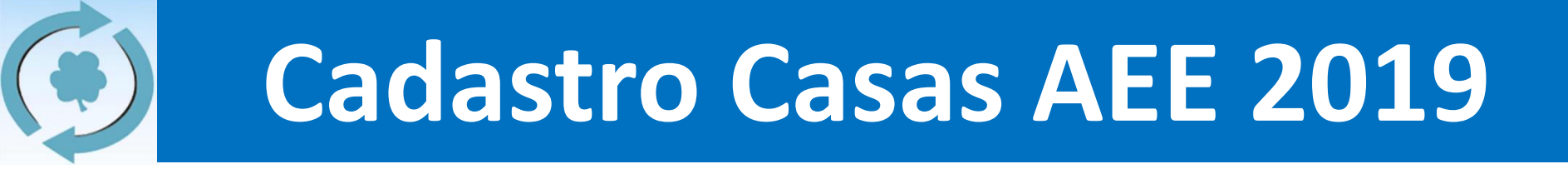

3. Na página que será aberta, você deve escolher a sua regional e depois sua casas espírita. Em seguida, você deve inserir o usuário e senha (recebidos por email):

| Enviar                       |           | BOTÃO        |
|------------------------------|-----------|--------------|
|                              |           |              |
| Senha                        | USUÁRIO E | <b>SENHA</b> |
| felipemedeiros               |           |              |
| Login                        |           |              |
| — Selecione uma regional — 🔻 | CASA ESI  | PÍRITA       |
| Casa Espírita                |           |              |
| — Selecione uma regional — 🔻 |           |              |
| Regional                     | REGION    | XI.          |
|                              |           |              |
| Cadastro Anual de C          | asas      |              |
|                              |           |              |

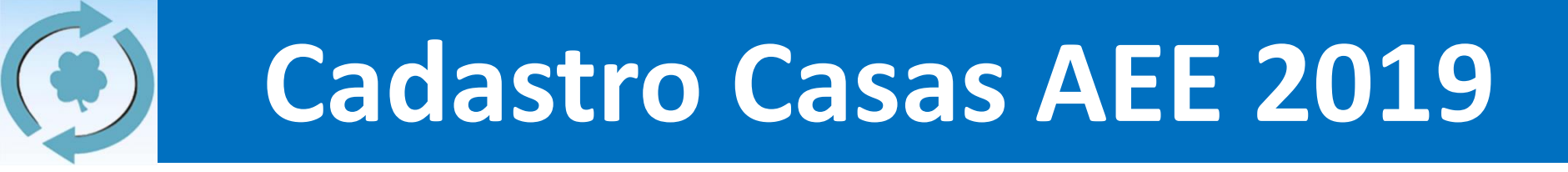

4. Será aberto um formulário, com os dados da sua casa. Lá, você deverá preencher ou atualizar cada uma das informações:

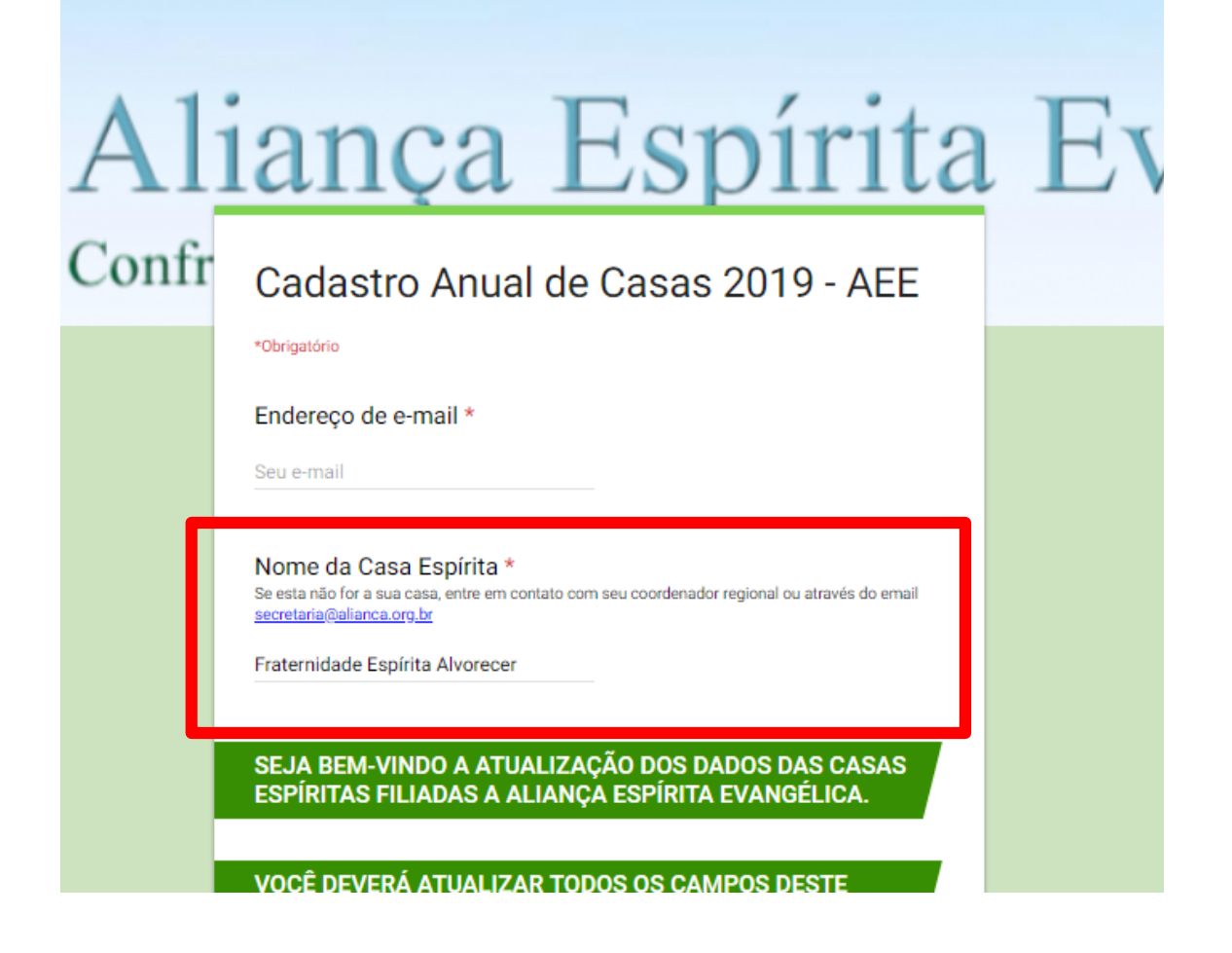

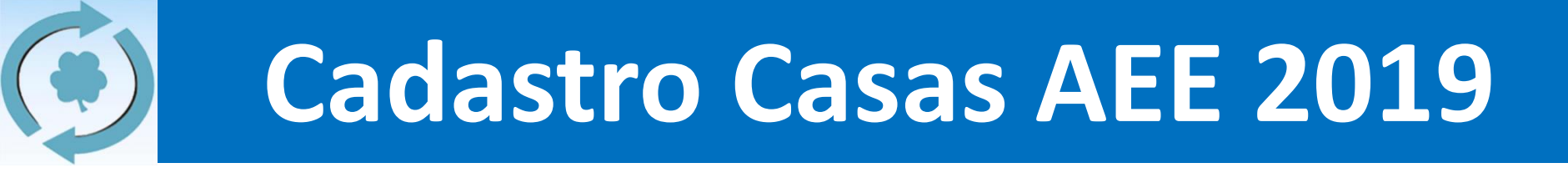

#### **EXEMPLO: Endereço da Casa mudou!**

| Data d              | le Fundação *<br>98          |                                                                        |                                                    |
|---------------------|------------------------------|------------------------------------------------------------------------|----------------------------------------------------|
| Endere<br>Rua Alo   | eço *<br>isio de Castro, 202 | Quando você abrir o formu<br>endereço que irá aparecer é o a           | ulário, o<br>ntigo.                                |
| Bairro<br>Jd. Silva | *                            |                                                                        |                                                    |
|                     |                              |                                                                        | Data de Fundação *<br>30/1/1998                    |
|                     | Basta inser                  | ir o novo endereço, e continuar<br>com a atualização.                  | Endereço <b>*</b><br>Rua Allan <u>Kardec</u> , 458 |
| 0                   | No exemplo, mi               | udamos de "Rua Aloisio de Castro, 202"<br>para "Rua Allan Kardec, 458" | Bairro *<br>Jd. Silvana                            |

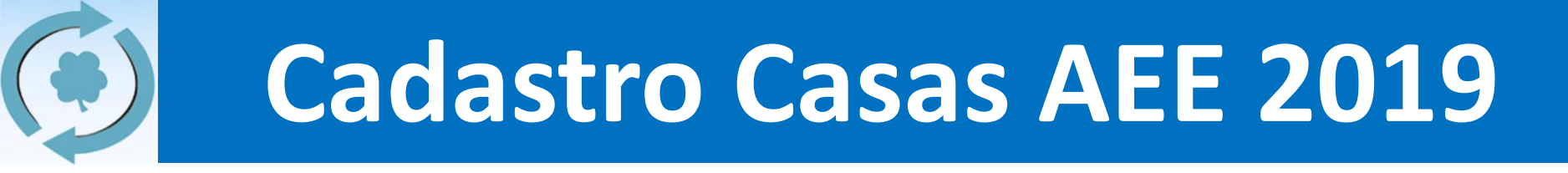

5. Após alterar e/ou preencher os campos em branco, clique em "Enviar" no fim do formulário:

| 1   | ianya Espinia                                                                   |  |
|-----|---------------------------------------------------------------------------------|--|
| ıfr | Cadastro Anual de Casas 2019 - AEE                                              |  |
|     | AVALIAÇÃO DO CADASTRO                                                           |  |
|     | Deixe aqui seu comentário ou avaliação sobre este cadastro.<br>Sua resposta     |  |
|     | Uma cópia das suas respostas será enviada para o endereço de e-mail fornecido   |  |
|     | VOLTAR ENVIAR Clicar em<br>Nunca envie senhas pelo Formulários Google. "ENVIAR" |  |
|     |                                                                                 |  |

- 6. Pronto, os dados de sua casa foram atualizados com sucesso. Lembrando que:
  - a) Durante o período de cadastro (até 02/02/2019), você pode voltar, repetir este processo e alterar novamente as informações, tantas vezes quanto forem necessárias.
  - b) As condições de grupo integrado e grupo inscrito estão sujeitas a avaliação do coordenador regional (será feita após dia 02/02/2019) e, para aqueles que são grupos integrados, faz-se necessária a presença na AGI, em 07/04/2019.
  - c) Em caso de dúvidas, vá para a página 19.

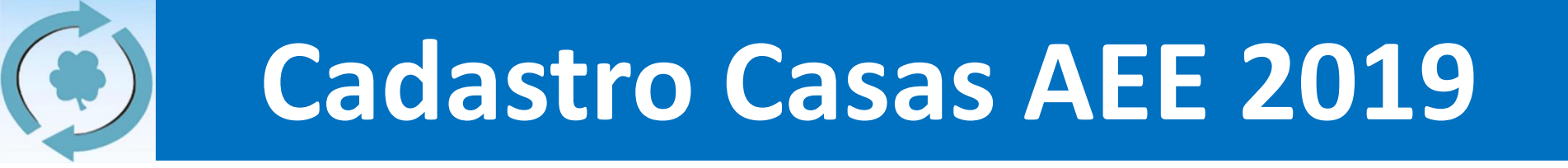

## Novas Casas Passo-a-passo

 Acessar a página principal da AEE (<u>www.aliança.org.br</u>) e clicar na postagem do Cadastro, e em seguida, clicar em "Clique aqui para iniciar a atualização cadastral"

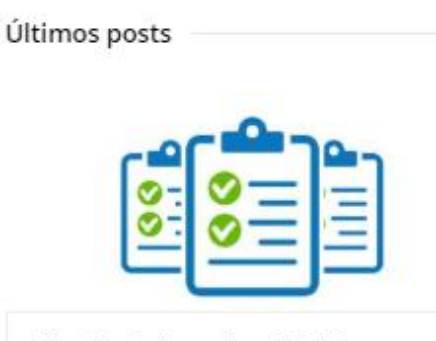

Privado: Cadastro Anual 2019 23 de dezembro de 2018 Seja bem-vindo à todas as informações sobre o Cadastro Anual das Casas 2019! Antes...

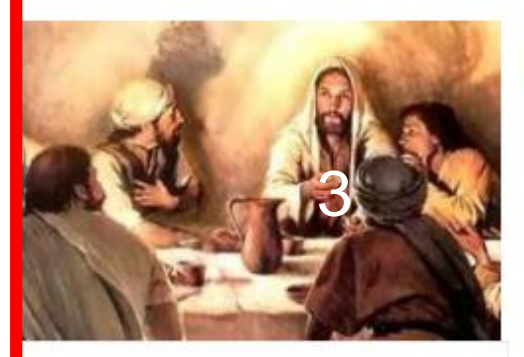

Falando ao Coração Curso de Facilitadores

22 de dezembro de 2018 FALANDO AO CORAÇÃO - CURSO DE FACILITADORES - SOROCABA 03/02/19 Inscrições do Dia 18/12/2018 a...

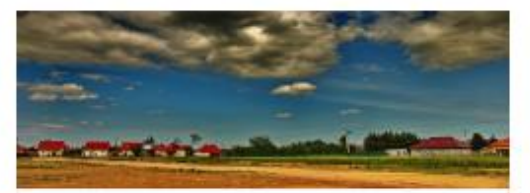

União pelo sentimento religioso

12 de dezembro de 2018

Aconteceu na mesma semana: um atentado ao recinto sagrado de uma igreja brasileira, uma revelação...

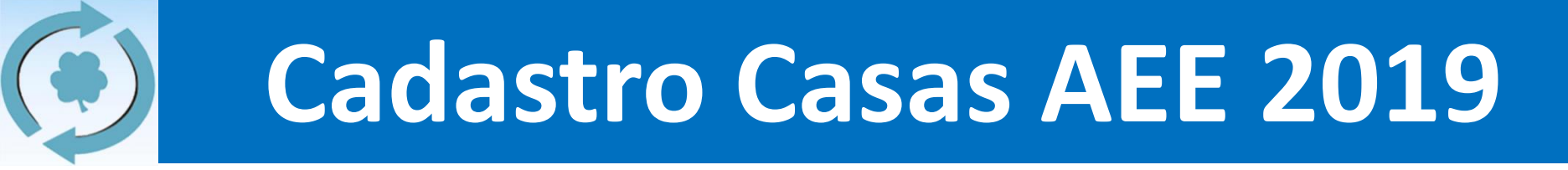

2. Na postagem que se abrirá, clique em "Clique aqui e insira os dados da nova casa filiada a AEE" e você será redirecionado para um novo site.

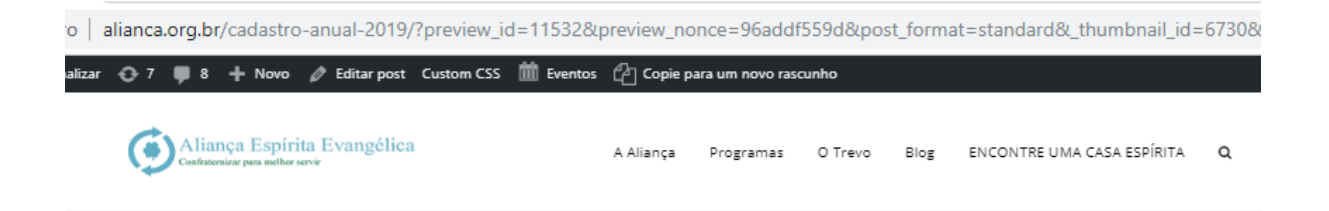

#### CADASTRO CASAS ANTIGAS

Obs.: O "Usuario" e "Senha" necessários para iniciar o cadastro são os mesmos da inscrição para a RGA.

Clique aqui para iniciar a atualização cadastral

#### CADASTRO NOVAS CASAS

Clique aqui e insira os dados da nova casa filiada a AEE

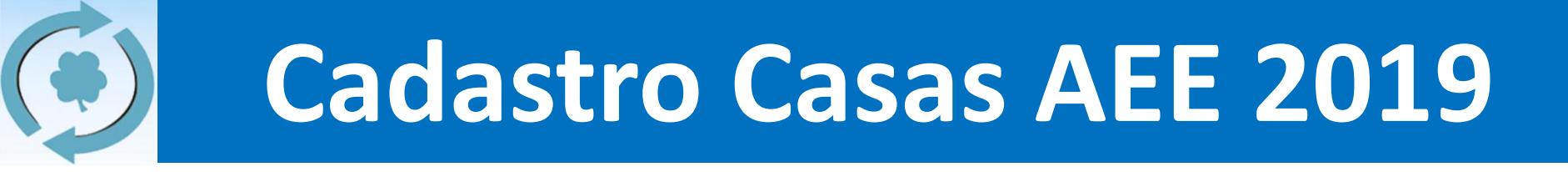

3. Será aberto um formulário. Insira todos os dados de sua casa, conforme solicitado.

| Cadastro Anual de Casas 2019 - AEE                                                                                                    |
|----------------------------------------------------------------------------------------------------|
| *Obrigatório                                                                                                    |
| Endereço de e-mail *                                                                                                    |
| Seu e-mail                                                                                                    |
| Nome da Casa Espírita *<br>Se esta não for a sua casa, entre em contato com seu coordenador regional ou através do email<br>secretaria@alianca.org.br |
|                                                                                                    |

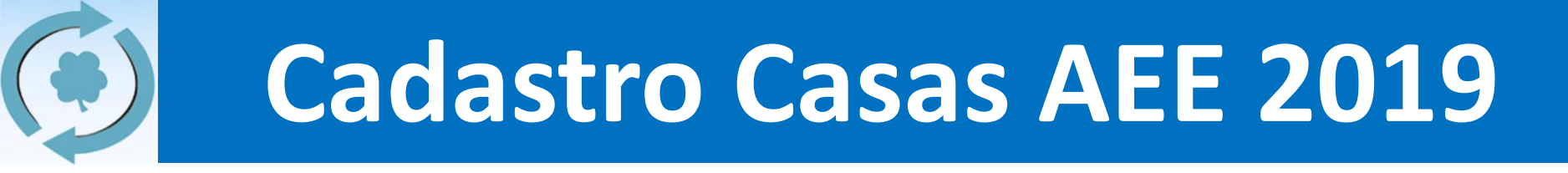

4. Após alterar e/ou preencher os campos em branco, clique em "Enviar" no fim do formulário:

| 1  | lança Espinia                                                                 |  |
|----|-------------------------------------------------------------------------------|--|
| fr | Cadastro Anual de Casas 2019 - AEE                                            |  |
|    | AVALIAÇÃO DO CADASTRO                                                         |  |
|    | Deixe aqui seu comentário ou avaliação sobre este cadastro.<br>Sua resposta   |  |
|    | Uma cópia das suas respostas será enviada para o endereço de e-mail fornecido |  |
|    | Nunca envie senhas pelo Formulários Google.<br>Clicar em<br>"ENVIAR"          |  |

- 5. Pronto, os dados de sua casa foram inseridos com sucesso. Lembrando que:
  - a) Durante o período de cadastro (até 02/02/2019), você pode voltar, repetir este processo e alterar novamente as informações, tantas vezes quanto forem necessárias.
  - b) As condições de grupo integrado e grupo inscrito estão sujeitas a avaliação do coordenador regional (será feita após dia 02/02/2019) e, para aqueles que são grupos integrados, faz-se necessária a presença na AGI, em 07/04/2019.
  - c) Em caso de dúvidas, vá para a página 19.

#### **CONTATO / DÚVIDAS**

 a) Em caso de dúvidas ou queira entrar em contato, envie um email para <u>secretaria@aliança.org.br</u> que lhe responderemos o mais brevemente possível.

### **Obrigado a todos!**

#### Secretaria da AEE